### Automatic Replies (Out Of Office)

for Outlook Web App Outlook Desktop App

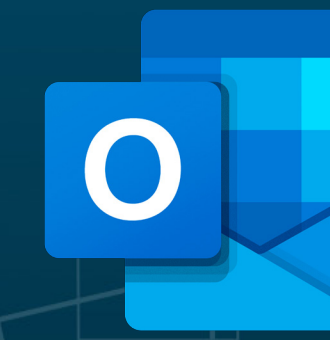

Office 365 Office 2021 Office 2019 Office 2016 Office 2013 äui

University Jordanian German

SItv g ന

### Automatic reply Out-Of-Office in outlook – Why?

- If you're going away on vacation, it's very useful to set an automatic "out-of-office" reply for your emails.
- Automatic replies let people who email you know that you are not available to reply to their messages. Here's how to set up an automatic outof-office reply in the Microsoft Outlook desktop app and the web version.

anian ไล

How to Setup an Out-of-Office Reply in the Outlook Desktop App?

To set automatic out of office replies on the Microsoft Outlook desktop app, go to <u>File</u> > <u>Automatic Replies</u> > <u>Send automatic replies</u>.

Note: The following steps are for users with a Microsoft Exchange account.

aniai В

**Open Outlook and click** <u>*File*</u> **in the menu bar.** You can find this in the top left corner of your window.

| C                                                                                                    | 9 ₹                          |                                                                                                    | ✓ Search                                      |                   |                                                                            |                                                                                                    |                     |
|----------------------------------------------------------------------------------------------------|------------------------------|----------------------------------------------------------------------------------------------------|-----------------------------------------------|-------------------|----------------------------------------------------------------------------|----------------------------------------------------------------------------------------------------|---------------------|
|                                                                                                    | File Home                    | e Send / Receive                                                                                                    | Folder View Help                              |                   |                                                                            |                                                                                                    |                     |
|                                                                                                    | New New<br>Email Items *     | Image: Constraint of the second second se | Reply Reply Forward<br>All                    | Share to<br>Teams | <ul> <li>➡ HelpDesk</li> <li>➡ To Manager</li> <li>➡ Team Email</li> </ul> | <ul> <li>^</li> <li>^</li> <li>↓</li> <li>↓</li></ul> | love<br>ules<br>end |
| 27                                                                                                    | New                          | Delete                                                                                                    | Respond                                       | Teams             | Quick Steps                                                                | Гы                                                                                                    |                     |
| <ul><li>☑</li><li>✓</li><li></li><li></li></ul> <li></li> | ✓ Favorites<br>Trash         | <                                                                                                    |                                               |                   |                                                                            |                                                                                                    |                     |
|                                                                                                    | Bi-Weekly Re<br>Email Policy | ports                                                                                                    | Al Ksasbeh, Anass<br>RE: H.D.D Fault detected |                   |                                                                            | Tue 8:39                                                                                                    |                     |
|                                                                                                    |                              |                                                                                                    |                                               |                   |                                                                            |                                                                                                    |                     |

الألمانية الأردنية German Jorda

Ś

1)

ordanian

rman

L P L Ω.

**Then click** *Automatic Replies (Out-of-Office)*. The Automatic Replies window will then appear.

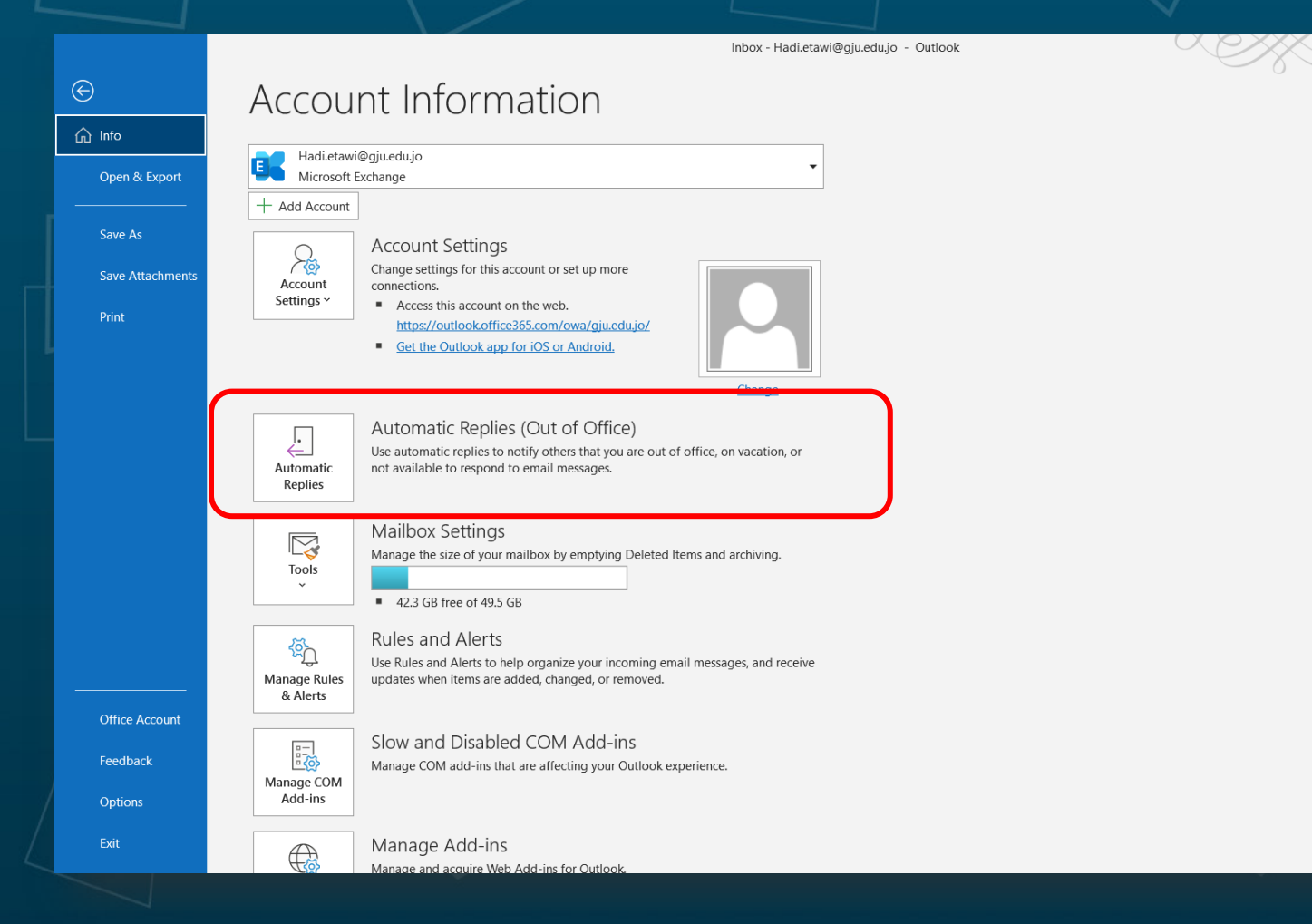

ൻ 5 U ന ന B (1)

### Click on <u>Send automatic replies</u>.

Inbox - Hadi.etawi@gju.edu.jo - Outlook

### Account Information

斺 Info

Open & Exp

Save Attack

Office Accou

Options

| + Add Account                  |                                                                                                    | Do not send automatic replies                                                                                                    | Tick the "Only send during        |
|--------------------------------|----------------------------------------------------------------------------------------------------|----------------------------------------------------------------------------------------------------|-----------------------------------|
| Account<br>Settings ~          | Account Settings<br>Change settings for this account or set up<br>connections.<br>Access this account on the web. | Send automatic replies         Only send during this time range:         Start time:         Wed 17/08/2022         End time:         Thu 18/08/2022         09:00 | this time range" box. Set the     |
|                                | https://outlook.office365.com/owa/<br>Get the Outlook app for iOS or Andre                                        | Automatically reply once for each sender with the following messages:                                                                                              | dates you'll be out of the        |
|                                | Automatic Replies (Out of C                                                                                       | Calibri     ✓     11     ✓       B     I     U     A     := ;= ∈≣     >≡                                                                                           | office. You can skip this step if |
| Automatic<br>Replies           | Use automatic replies to notify others that not available to respond to email message                             |                                                                                                    | you want to manually turn off     |
|                                | Mailbox Settings                                                                                                  |                                                                                                    | automatic replies when you        |
| Tools                          | <ul> <li>42.3 GB free of 49.5 GB</li> </ul>                                                                       |                                                                                                    | get back to the office.           |
| کی<br>Manage Rules<br>& Alerts | Rules and Alerts<br>Use Rules and Alerts to help organize you<br>updates when items are added, changed            |                                                                                                    |                                   |
| Manage COM<br>Add-ins          | Slow and Disabled COM Ac<br>Manage COM add-ins that are affecting                                                 | Rules                                                                                                    | OK Cancel                         |
|                                | Manage Add-ins<br>Manage and acquire Web Add-ins for Ou                                                           | tlook.                                                                                                    |                                   |

University C Jordanian Jerman

 $\overline{\mathbf{O}}$ 

 $\circ$ 

S e ordanian

|                                          |                                                                       | 2 |
|------------------------------------------|-----------------------------------------------------------------------|---|
| Setting un automatic out-of-             | Automatic Replies - Hadi.etawi@gju.edu.jo                             | × |
|                                          | O Do not send automatic replies                                       |   |
| office reply under the <u>Inside</u>     | Send automatic replies     Only send during this time range:          |   |
| <i>Nv Organization</i> tab.              | Start time: Wed 17/08/2022 V 08:00 V                                  |   |
|                                          | End time: Wed 17/08/2022 V 16:00 V                                    |   |
|                                          | Automatically reply once for each sender with the following messages: |   |
| This will be the automatic               | A Inside My Organization C Outside My Organization (On)               |   |
| esponse sent to people from              | Calibri V 11 V                                                        |   |
| SILL who email you while you're          | BIUA⋮≣ ≣ Ξ                                                            |   |
| JO WHO Email you while you re            | I'll be out of office on Aug 17 <sup>th</sup> . Please contact        | ١ |
| away.                                    | for assistance                                                        |   |
|                                          |                                                                       |   |
|                                          |                                                                       |   |
| Note: Outlook does not attach you        | r signature when it sends                                             |   |
| note. Outlook does not attach you        | i signature when it senus                                             |   |
| automatic replies. Il you nave a signatu | are, you might want to paste                                          |   |
| it below your message.                   |                                                                       |   |
|                                          |                                                                       |   |

OK

Cancel

Rules...

ัง

danian

nan

Setting up your automatic out-of-office reply under the *Outside My Organization* tab.

This is for people outside GJU. You can copy what you typed in for *Inside My Organization* or you can put something else for people outside your organization. You can even untick the "Auto-reply..." box if you don't want to send them an automatic reply while you're away.

Note: You can also set different automatic out of office replies for different people. Just click the Rules... button in the bottom-left corner and add a rule for each person or email subject.

an ອ

### How to Set Up Out of Office Replies in the Microsoft Outlook Web Version

If you're using the web version of Outlook, you can set up out-of-office replies by going to <u>Settings</u> > <u>View all Outlook settings</u> > <u>Mail</u> > <u>Automatic replies</u>. Then turn on automatic replies, write your message, and click <u>Save</u>.

- Sign-in to your GJU email account using your preferred internet browser.
- Click on the <u>Settings</u> icon. This is the cog icon go you can find on the top-right corner of the page.
- Select <u>View all Outlook settings</u>. You will see this at the bottom of the right sidebar. The <u>Settings</u> window will then appear.

an

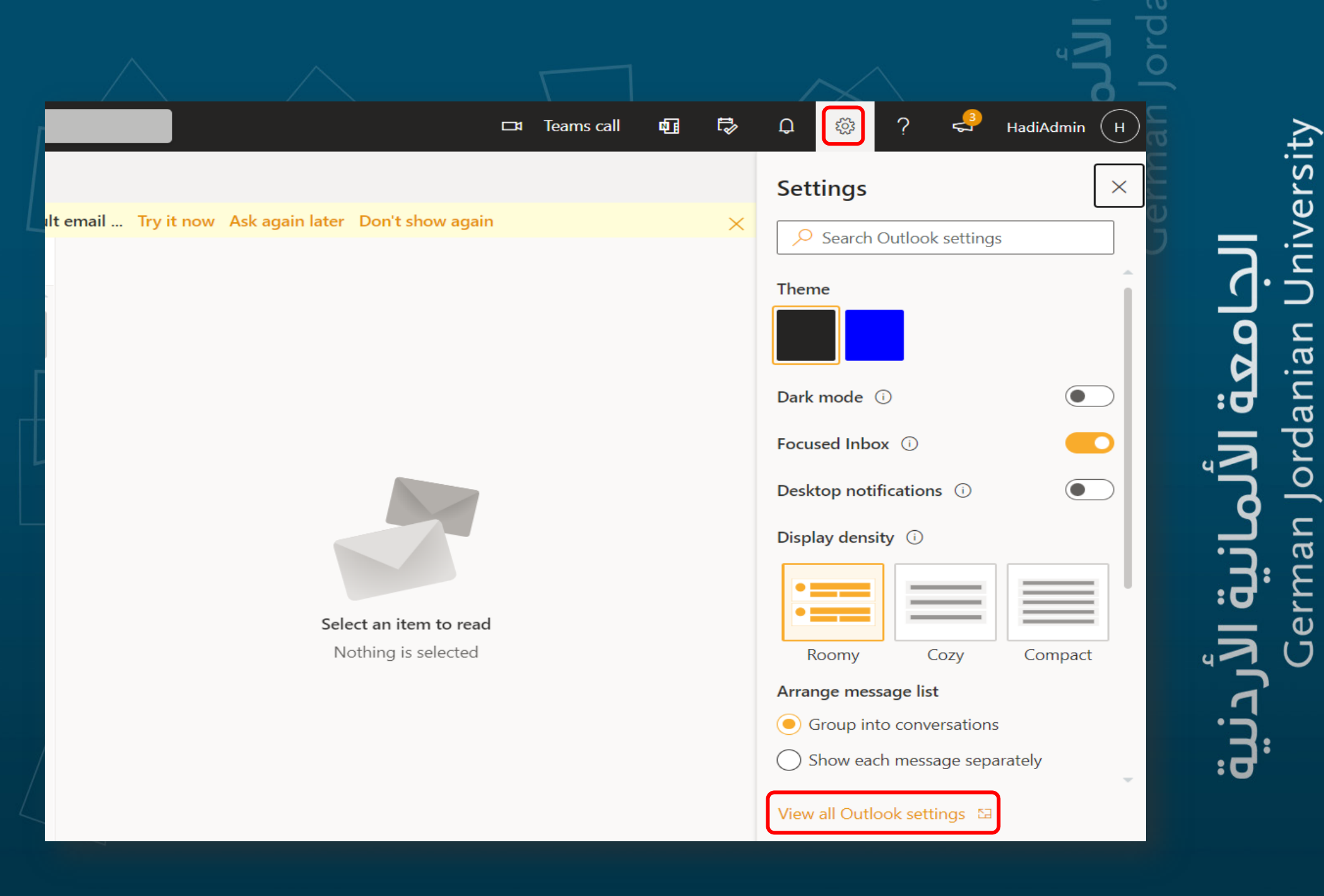

### S C 2 0

• Select the *Mail* tab and then click *Automatic replies*.

Setting

- Click on <u>Turn on automatic replies</u>. You can set your automatic reply dates by ticking the "Send replies only during a time period" box. You can skip this step if you want to manually turn off automatic replies when you get back to the office, like when you're not sure when you'll be back. Otherwise, this option is much more convenient.
- **Type in your out-of-office message.** This will be the automatic response sent to people from your company who email you while you're away.

| titings       Compose and reply         Attachments       Attachments         Rules       Do you want Outlook to sort your email to help you focus on what matters most?         Indar       Sweep         Junk email       O bon't sort my messages         Veguick settings       Customize actions         Veguick settings       Customize actions | IS                                                  | Layout                                                                                                    | Layout                                                                                                    | $\times$ |
|----------------------------------------------------------------------------------------------------|-----------------------------------------------------|----------------------------------------------------------------------------------------------------|----------------------------------------------------------------------------------------------------|----------|
|                                                                                                    | ettings<br>eral<br>indar<br>ole<br>v quick settings | Compose and reply<br>Attachments<br>Rules<br>Sweep<br>Junk email<br>Customize actions<br>Sync email<br>Message handling<br>Forwarding<br>Automatic replies<br>Retention policies<br>S/MIME<br>Groups | Focused Inbox         Do you want Outlook to sort your email to help you focus on what matters most? <ul> <li>Sort messages into Focused and Other</li> <li>Don't sort my messages</li> </ul> Message height                 This will change the font size and number of messages.                 Small                 Medium                 Large                 Message height         How many rows should each message use?                 Always use multiple rows                 Switch between one and multiple rows based on screen size |          |

Message organization

an

### Click on *Save* once you've completed the all steps and text.

### Automatic replies

Use automatic replies to let others know you're on vacation or aren't available to respond to email. You can set your replies to start and end at a specific time. Otherwise, they'll continue until you turn them off.

 $\sim$ 

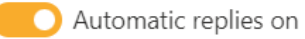

Send replies only during a time period

End time 8/17/2022

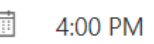

Block my calendar for this period

Automatically decline new invitations for events that occur during this period

Decline and cancel my meetings during this period  $\odot$ 

### Send automatic replies inside your organization

 $\checkmark$  A  $A^{\circ}$  **B** I  $\bigcup$   $\swarrow$   $\checkmark$  A  $\checkmark$   $\equiv$   $\equiv$   $\leftarrow$   $\ast$   $\equiv$  "  $\equiv$   $\equiv$   $\equiv$   $\bigcirc$   $\bigcirc$   $\bigcirc$   $\cdot$ 

I'll be out of office on Aug 17<sup>th</sup> . Please contact

for assistance

Note: Outlook does not attach your signature when it sends automatic replies. If you have a signature, you might want to paste it below your message.  $\times$ 

Discard

**الجامعة الألمان** ian Jordanian Uni

ന

## rman Jordanian University الحامعة الألمانية

# **الجامعة الألمانية الأردنية** German Jordanian University

**الألمانية الأردنية** German Jords

Prepared by Hadi M. Aletaiwi | ISTC